# User's Guide of SolarGo App

V1.1 2021.08.0

# **1** Introduction

### 1.1 Function

SolarGo communicates with inverter via Wi-Fi locally on site. User can view the running data and alarms of inverter, perform parameters setting by SolarGo.

### 1.2 Connection Method

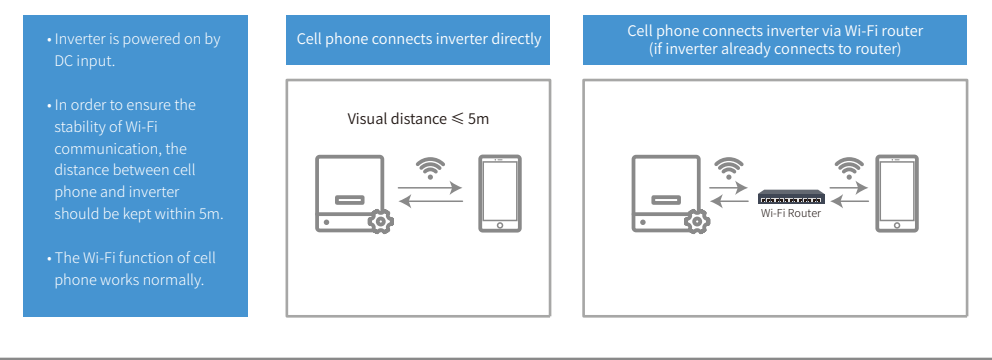

### 2.2 Cell phone connects inverter directly II

Also you can run SolarGo -> [+Connect Device] -> [Go to the Settings interface] -> [Settings] -> [WLAN] to connect inverter's Wi-Fi. Refresh device list after Wi-Fi connection.

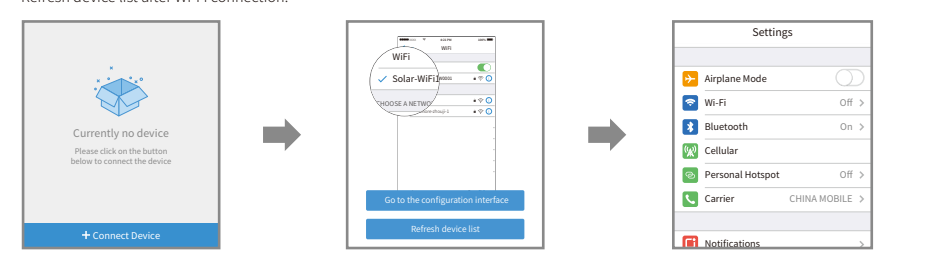

# **3 Installer/Owner Login**

### 3.1 Role Verification

1. Click the Wi-Fi name of inverter in device list to login as 'installer' or 'owner' with access code.

2. The original access code of inverters is '1234'.

• Do not share the access code of inverter to others.

• Modify different access code separately for installer and owner.

- The authority for installer and owner is different.
- Only ONE user can login the single inverter at the same time.

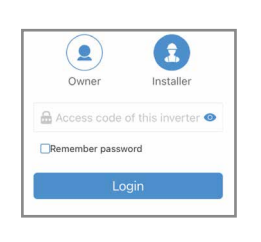

# 2 Install App

You can search 'SolarGo' in Google Play or Apple App Store and install it on your cell phone. Or you can scan the QR code to download and install it.

SolarGo

| • Find 'SolarGo' in Google Play or Apple App Store. |  |
|-----------------------------------------------------|--|
| • Or scan the QR code right side.                   |  |
| • Install the App.                                  |  |
| • It shows as SolarGo.                              |  |

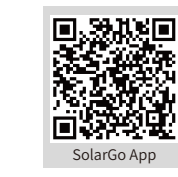

### 2.1 Cell phone connects inverter directly

Open [Settings]  $\rightarrow$  [WLAN], enable WLAN, find Solar-WiFi\*(\*is the rear 8 numbers of SN), enter the password of Wi-Fi (12345678). Run SolarGo after connection and the Wi-Fi name of inverter will be shown in the device list.

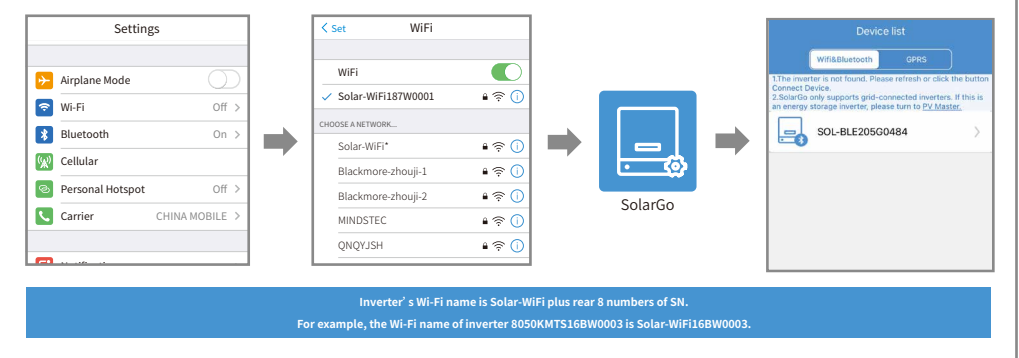

## 3.2 View running data

After role verification, [Home] shows and can switch to [Parameters] to view running data.

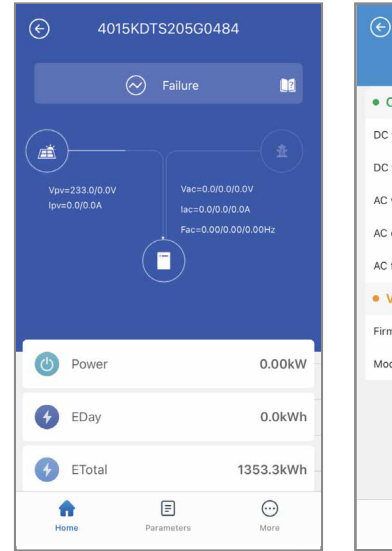

### Data Operating data 233.0V/0.0A DC voltage/current 1 DC voltage/current 2 0.0V/0.0A AC voltage 0.0/0.0/0.0V AC current 0.0/0.0/0.0A AC frequency 0.00/0.00/0.00Hz Version information Firmware version 10.10.11 Model name GW15K-DT $\widehat{\mathbf{w}}$ = $\odot$ Home Param More

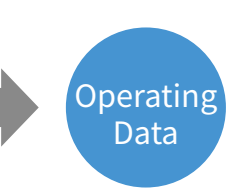

340-00410-00

### 3.2 Alarms of inverter

After role verification, [Home] shows and can switch to [Parameters] to alarms of inverter.

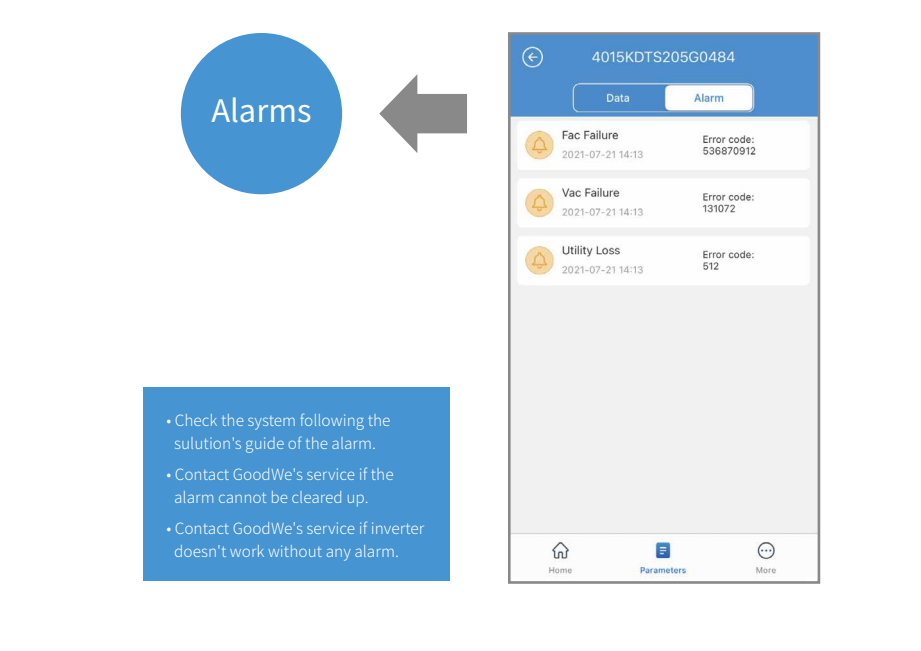

### 3.3 Settings

Enter [Settings] interface, you can set several parameters of inverter.

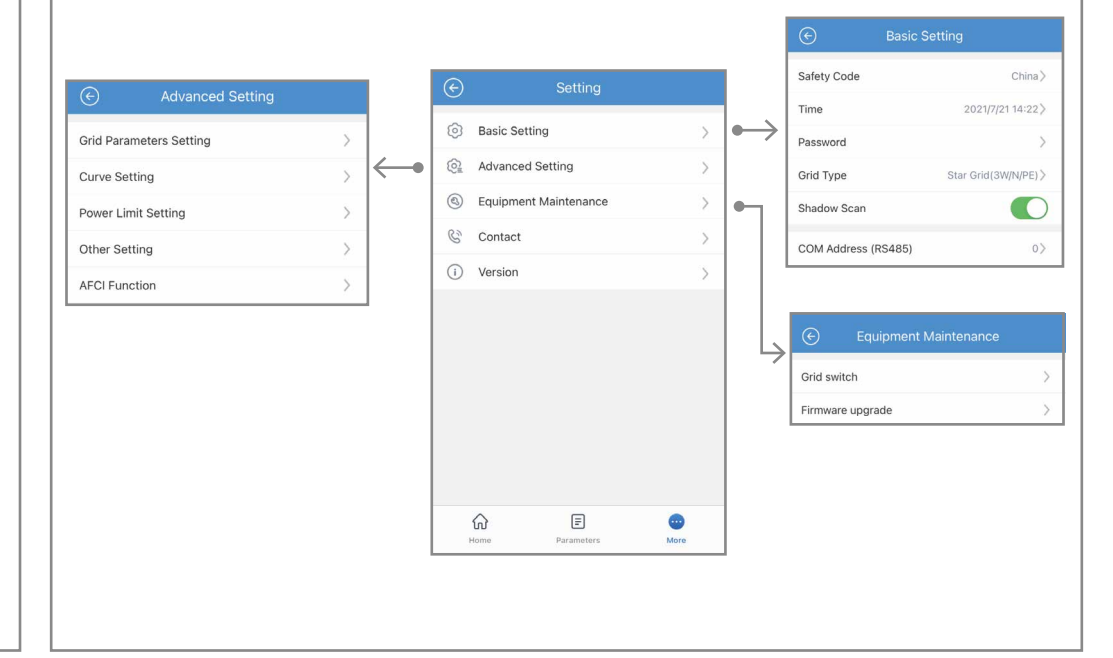

### 3.4 Upgrade firmware of inverter

This function can ONLY be operated by the authorized personnel when it is indeed necessary.

| Setting       Equipment Maintenance         Advanced Setting       Grid switch         Equipment Maintenance       Firmware upgrade         Contact       DSP Upgrade         Current Version       10.00         ARM Upgrade       Current Version                                                                                                    |
|----------------------------------------------------------------------------------------------------|
| Basic Setting       >         Advanced Setting       >         Equipment Maintenance       >         Contact       >         Version       >         Version       >         ARM Upgrade       Current Version         Current Version       T                                                                                                    |
| Image Contact       Image Contact       Image Contact<                                                                                                    |
| Contact Version Version Versi |
| ① Version >> DSP Upgrade<br>Current Version 10.10<br>ARM Upgrade<br>Current Version 1                                                                                                    |
| Current Version 10.10 ARM Upgrade Current Version 1                                                                                                    |
| ARM Upgrade<br>Current Version                                                                                                    |
| Current Version T                                                                                                    |
|                                                                                                    |
| Home Parameters More                                                                                                    |
|                                                                                                    |
| Step 1         Step 2           Enter 'Setting' page to set up parameters         Enter 'Firmware Upgrade' page to click           and Click 'Equipment Maintenance'.         'Select' and choose firmware file.                                                                                                    |

Warning: Please contact GoodWe service for firmware file and detailed guideline. Misconduct may cause inverter malfunctioning.

3.5 Connect inverter to Wi-Fi network

After role verification, switch to [Settings]  $\rightarrow$  [Communication parameters]  $\rightarrow$  [Wi-Fi Network], Wi-Fi network settings interface shows. Choose network name and encryption mode, enter the password, click 'Set' to complete setting.

|                                              | e to select the Wi-Fi network                                      | 4      |
|----------------------------------------------|--------------------------------------------------------------------|--------|
| Wi-Fi Network                                | TP-LINK_jiankong                                                   | $\sim$ |
| Encryption                                   | WPA2PSK/AES                                                        | $\sim$ |
| Password                                     | Input Password                                                     |        |
| DHCP                                         |                                                                    | 0      |
| If you want to se<br>switch off DHCP<br>etc. | t a specific IP to the inverter,<br>and manually input the IP addr | ess,   |
| IP Address                                   | 192.168.9.129                                                      | )      |
| Subnet Mask                                  | 255.255.255.                                                       | 0      |
| Gateway Addre                                | ss 192.168.9.14                                                    |        |
| DNS Server                                   | 192.168.9.14                                                       |        |
|                                              |                                                                    |        |
|                                              |                                                                    |        |
|                                              |                                                                    |        |

2. Choose encryption mode 3. Choose encryption mode 4. Enter Wi-Fi password 5. Click 'Set'

Note: Please download the SEMS Portal App for more Wi-Fi configuration features.

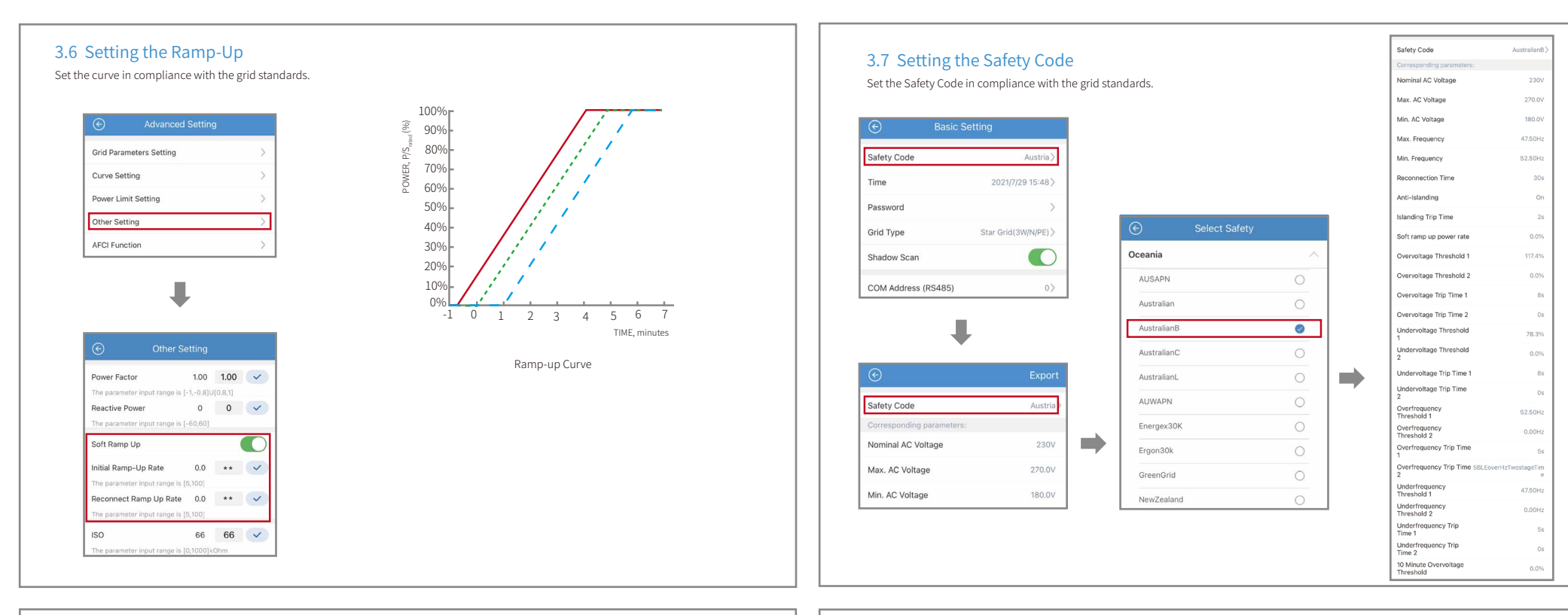

Selecting a Region B should then automatically load all region B setpoints for volt-watt, volt-var, underfrequency, overfrequency, etc.

| Region                                                             | Default value                                 | U1                   | U2           | U3           | U4                   |
|--------------------------------------------------------------------|-----------------------------------------------|----------------------|--------------|--------------|----------------------|
|                                                                    | Voltage                                       | 207V                 | 220V         | 240V         | 258V                 |
| Australia A                                                        | Inverter reactive power level (Q) % of Srated | 44 % supplying       | 0%           | 0%           | 60 % absorbing       |
|                                                                    | Voltage                                       | 205V                 | 220V         | 235V         | 255V                 |
| Australia B                                                        | Inverter reactive power level (Q) % of Srated | 30 % supplying       | 0%           | 0%           | 40 % absorbing       |
|                                                                    | Voltage                                       | 215V                 | 230V         | 240V         | 255V                 |
| Australia C                                                        | Inverter reactive power level (Q) % of Srated | 44 % supplying       | 0%           | 0%           | 60 % absorbing       |
| New                                                                | Voltage                                       | 207 V                | 220 V        | 235 V        | 244 V                |
| Zealand                                                            | Inverter reactive power level (Q) % of Srated | 60 % supplying       | 0%           | 0%           | 60 % absorbing       |
| Allowed                                                            | Voltage                                       | 180 to 230 V         | 180 to 230 V | 230 to 265 V | 230 to 265 V         |
| range Inverter reactive power level (Q) % of Srated 30 to 60 % sup |                                               | 30 to 60 % supplying | 0%           | 0%           | 30 to 60 % absorbing |

Volt-var response set-point values

0/S

ACTIVE POWER LEVEL.

ų,

For the Australian market, to comply with AS/NZS 4777.2:2020, please select from Australia Region A/B/C, please contact your local electricity grid operator on which Region to select.

**NOTE 1** Inverters may operate at a reactive power level with a range up to 100 % supplying or absorbing.

**NOTE 2** Australia C parameter set is intended for application in isolated or remote power systems.

| Region                                                                                | Default value                                                             | U3           | U4           |
|---------------------------------------------------------------------------------------|---------------------------------------------------------------------------|--------------|--------------|
|                                                                                       | Voltage                                                                   | 253V         | 260V         |
| Australia A Inverter maximum active power<br>output level (P) % of S <sub>rated</sub> |                                                                           | 100%         | 20%          |
|                                                                                       | Voltage                                                                   | 250V         | 260V         |
| Australia B Inverter maximum active power output level (P) % of S <sub>rated</sub>    |                                                                           | 100%         | 20%          |
|                                                                                       | Voltage                                                                   | 253V         | 260V         |
| Australia C Inverter maximum active power<br>output level (P) % of S <sub>cond</sub>  |                                                                           | 100%         | 20%          |
|                                                                                       | Voltage                                                                   | 242 V        | 250 V        |
| Zealand Inverter maximum active power<br>output level (P) % of S <sub>rated</sub>     |                                                                           | 100%         | 20 %         |
| Voltage                                                                               |                                                                           | 235 to 255 V | 240 to 265 \ |
| range                                                                                 | Inverter maximum active power<br>output level (P) % of S <sub>rated</sub> | 100%         | 0 % to 20 %  |

For the Australian market, to comply with AS/NZS 4777.2:2020, please select from Australia Region A/B/C, please contact your local electricity grid operator on which Region to select. **NOTE** Australia C parameter set is intended for application in isolated or

**NOTE** Australia C parameter set is intended for application in isolated or remote power systems.

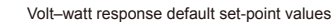

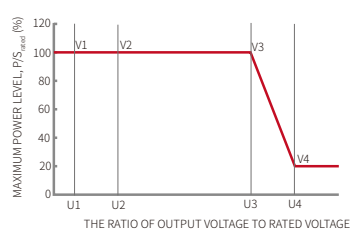

# 

PU Curve

| Protective function     | Protective<br>function limit | Trip delay time | Maximum<br>disconnection time |
|-------------------------|------------------------------|-----------------|-------------------------------|
| Undervoltage 2 (V < < ) | 70 V                         | 1 s             | 2 s                           |
| Undervoltage 1 (V < )   | 180 V                        | 10 s            | 11 s                          |
| Overvoltage 1 (V > )    | 265 V                        | 1 s             | 2 s                           |
| Overvoltage 2 (V > > )  | 275V                         | -               | 0.2 s                         |

Passive anti-islanding voltage limit values

|                            | Region                          | Australia A | Australia B | Australia C | New Zealand |
|----------------------------|---------------------------------|-------------|-------------|-------------|-------------|
|                            | Protective function limit value | 47 Hz       | 47 Hz       | 45 Hz       | 45 Hz       |
| Jnderfre-<br>wency 1(F < ) | Trip delay time                 | 1 s         | 1 s         | 5 s         | 15          |
| fuency I(I - )             | Maximum disconnection time      | 2 s         | 2 s         | 6 s         | 2 s         |
|                            | Protective function limit value | 52 Hz       | 52 Hz       | 55 Hz       | 55 Hz       |
| ver-frequen-               | Trip delay time                 |             |             |             |             |
| ,,                         | Maximum disconnection time      | 0.2s        | 0.2s        | 0.2s        | 0.2s        |

### Passive anti-islanding frequency limit values

### 3.8 Setting Safety Parameters

Safety country/region can be set via SolarGo APP. Some parameters related to safety regulations will be set by default after setting the safety country/region. These parameters can also be changed after setting safety country/region. Parameters related to safety regulations: PU Characteristic Curve, QU Characteristic Curve, Voltage and Frequency Limits of the Inverter, and so on

### 3.8.1 Setting QU Characteristic Curve

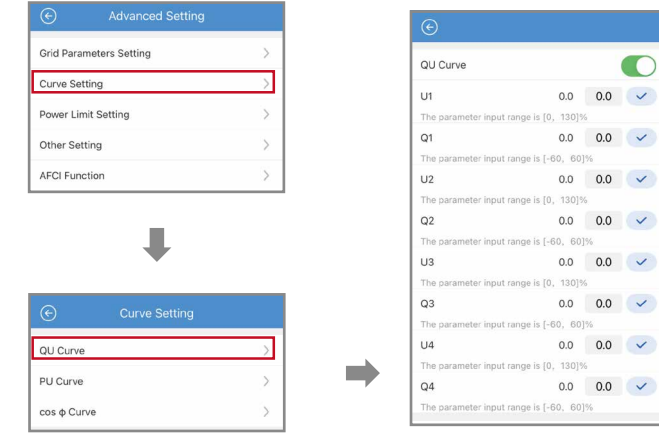

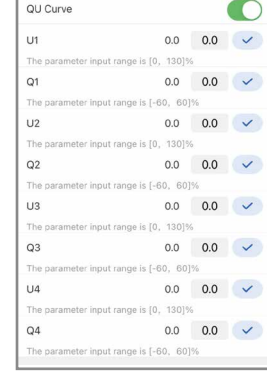

### 3.8.2 Setting PU Characteristic Curve

| Advanced Setting        |        |
|-------------------------|--------|
| Grid Parameters Setting | >      |
| Curve Setting           | $\geq$ |
| Power Limit Setting     | >      |
|                         |        |
| Other Setting           | >      |
| AFCI Function           | >      |
|                         |        |
|                         |        |
| •                       |        |
|                         |        |
| Curve Setting           |        |
|                         |        |
| QU Curve                | >      |
| PU Curve                | >      |
|                         | 1      |
| cos φ curve             | >      |

### 3.8.3 Setting PU Characteristic Curve

| and random and a      |                                       |
|-----------------------|---------------------------------------|
| Curve Setting         | >                                     |
| Power Limit Setting   | >                                     |
| Other Setting         | >                                     |
| AECI Euroction        | ~                                     |
|                       | ,                                     |
|                       | ,                                     |
| © Curve Se            | , , , , , , , , , , , , , , , , , , , |
| Curve St     QU Curve | •<br>etting                           |

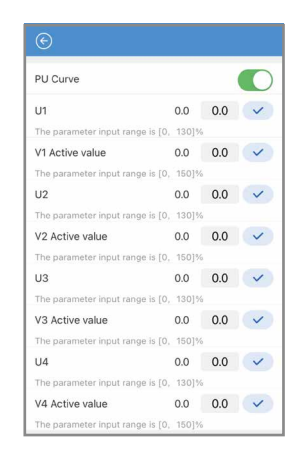

### 3.8.4 Setting the Voltage and Frequency Limits of the Inverter

Set this parameter in compliance with the grid standards.

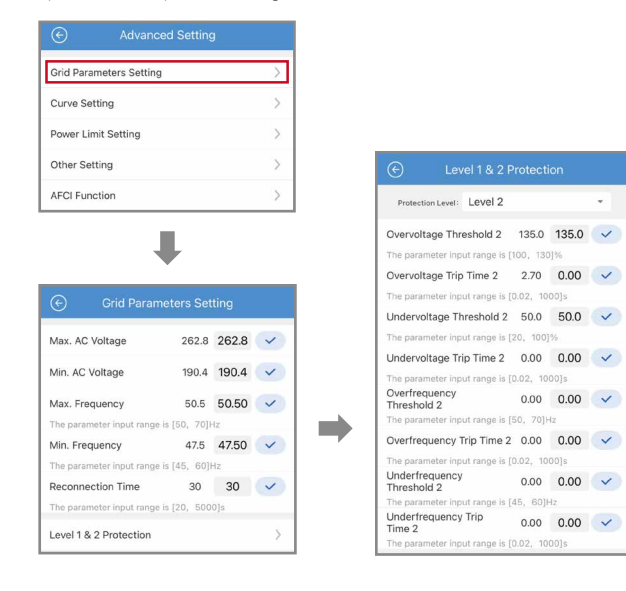

\*

### 3.10 Setting the Power Factor

Set the power factor in compliance with the grid standards.

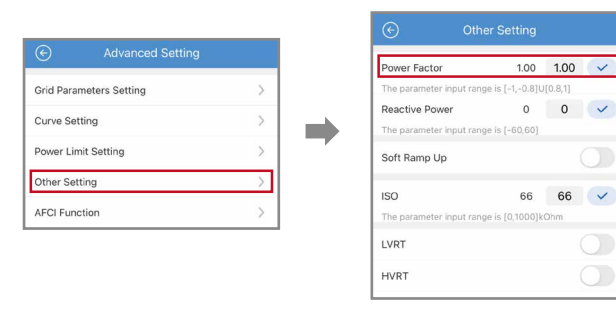

# 4 Troubleshooting

| Description                                       | Possible Cause                                                                                     | Solution                                                                                |
|---------------------------------------------------|----------------------------------------------------------------------------------------------------|-----------------------------------------------------------------------------------------|
| Cannot install SolarGo on android phone           | <ol> <li>The version of android system is too low</li> <li>'Unknown sources' is disable</li> </ol> | 1. Upgrade android syste<br>2. Enter [Settings], enable 'Unknown sources'               |
| Communication failure                             | The distance between cell phone and inverter is longer than 5m                                     | Move closer to inverter and reconnect inverter's Wi-Fi                                  |
| Acquiring data failure during operation           | The Wi-Fi connection between cell phone and inverter breaks                                        | Move closer to inverter and reconnect inverter's Wi-Fi                                  |
| Wi-Fi connection with inverter breaks             | Too long distance or weak Wi-Fi signal                                                             | Move closer to inverter and reconnect inverter's Wi-Fi                                  |
| Inverter's Wi-Fi name doesn't show in device list |                                                                                                    | Try connecting inverter's Wi-Fi more times;<br>If not works, quit app and run app again |